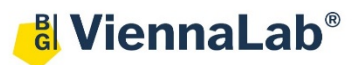

## QuickGuide: RealFast<sup>™</sup> CNV on Agilent Mx3500P

## Setup of Relative Quantitation Assays:

- Launch the MxPro Software (QuickGuide based on version 4.10) and select Comparative Quantitation (Calibrator) from the pop-up window and press OK.
- Within the Plate Setup define your No Template Control (NTC):
  - Select 3 wells (one replicate) within the plate by ctrl-click (or clickdrag).
  - > Choose **NTC** within the menu for the **Well type** (top-right).
  - Tick the box for FAM, HEX and ROX within the Collect fluorescence data field.
  - Select **ROX** as **Reference Dye**.
  - Click on the Assign Assay Names button. In the Well Information window you can give a name to your sample (e.g. NTC) and also assign assays within the selected wells (in case of several assays / fluorophores)
  - > Select **HEX** as **Normalizing Assay** and tick the corresponding box.
  - > Identify replicates by setting the replicate symbol to "1".
- Define your Calibrator.
  - Select 3 wells (one replicate) within the plate by ctrl-click (or clickdrag).
  - > Choose Calibrator within the menu for the Well type (top-right).
  - > Tick the box for FAM, HEX and ROX within the Collect fluorescence data field.
  - > Select **ROX** as **Reference Dye**.
  - > Click on the Assign Assay Names button. Give a name to you sample (e.g. Calibrator).
  - Select **HEX** as **Normalizing Assay** and tick the corresponding box.
  - > Identify replicates by setting the replicate symbol to "2"
- Define your Samples.
  - > Select 3 wells (one replicate) for each sample within the plate by ctrl-click (or click-drag).
  - Choose **Unknown** within the menu for the **Well type** (top-right).
  - > Tick the box for FAM, HEX and ROX within the Collect fluorescence data field.
  - > Select **ROX** as **Reference Dye**.
  - Select **HEX** as **Normalizing Assay** and tick the corresponding box.
  - Identify replicates by setting the replicate symbol to "3", "4", "5",... and name your samples within the Assign Assay Names field.
- Click on the **Next** button (bottom-right) to access the **Thermal Profil Setup**.
- Setup the PCR program
  - > In Amplification Segment select Normal 2 Step.
  - > Adjust the **Thermal Profile**:

|           | Cycles | Temperature<br>(°C) | Duration<br>(mm:ss) | Data Collection |
|-----------|--------|---------------------|---------------------|-----------------|
| Segment 1 | 1      | 95°C                | 10:00               | none            |
| Segment 2 | 40     | 95°C                | 00:15               | none            |
|           |        | 60°C                | 01:00               | Endpoint        |

• Save your Experiment and start the run

| I <u>m</u> port                     | Defaults 🔻     |  |  |  |  |  |
|-------------------------------------|----------------|--|--|--|--|--|
| Quick Setup                         |                |  |  |  |  |  |
| Well type: NTC                      |                |  |  |  |  |  |
| Show Well Names                     |                |  |  |  |  |  |
| Collect fluorescence data           |                |  |  |  |  |  |
| 🗆 CY5 🛛 🔽 R                         | OX 🔽 FAM       |  |  |  |  |  |
| <b>ГСҮЗ</b>                         | EX             |  |  |  |  |  |
| Reference dye: ROX 🖵 All wells      |                |  |  |  |  |  |
| Assign Assay Names                  |                |  |  |  |  |  |
| Normalizing a <u>s</u> say: 🔽 HEX 🗨 |                |  |  |  |  |  |
| Standard quantity:                  |                |  |  |  |  |  |
| Auto-Increment: 10x V               |                |  |  |  |  |  |
|                                     | Auto-Increment |  |  |  |  |  |

| Thermal Profile Design      |  |  |  |  |  |
|-----------------------------|--|--|--|--|--|
| Standard                    |  |  |  |  |  |
| C Custom                    |  |  |  |  |  |
| Pre-Melt / RT Segment(s)    |  |  |  |  |  |
| 1 Plateau                   |  |  |  |  |  |
| 2 Plateaus                  |  |  |  |  |  |
| 3 Plateaus                  |  |  |  |  |  |
| Amplification Segment       |  |  |  |  |  |
| Fast 2 Step                 |  |  |  |  |  |
| Normal 2 Step               |  |  |  |  |  |
| Normal 3 Step               |  |  |  |  |  |
| Dissociation / Melt Segment |  |  |  |  |  |
| Dissociation / Melt         |  |  |  |  |  |
|                             |  |  |  |  |  |

## Analysis of Relative Quantitation Assays:

Launch the MxPro Software and load the file containing your data with File > Open. The software displays the Plate Setup window.

HEX

FAM

Make sure that buttons for HEX, FAM as well as Show Well Names are active.

| Control the settings on right part of the window. ROX, FAM and |
|----------------------------------------------------------------|
| HEX should be enabled for fluorescence data collection, the    |
| Reference Dye is ROX and the Normalizing assay is labeled with |
| HEX.                                                           |

| Well type:                          |  |  |  |  |  |  |
|-------------------------------------|--|--|--|--|--|--|
| Show Well Names                     |  |  |  |  |  |  |
| Collect fluorescence data           |  |  |  |  |  |  |
| CY5 ROX FAM                         |  |  |  |  |  |  |
| П СҮЗ ГНЕХ                          |  |  |  |  |  |  |
| Reference dye: ROX 💌 All wells      |  |  |  |  |  |  |
| Assign Assay Names                  |  |  |  |  |  |  |
| Normalizing a <u>s</u> say: 🔽 HEX 💌 |  |  |  |  |  |  |
| Standard quantity: R0X 🖃            |  |  |  |  |  |  |

- Press the **Analysis** button in the top-right corner of the window.
  - Press All in the top-left corner of the plate to select / deselect all wells for analysis. Select individual wells by clicking (click-drag, ctrl-click) into the corresponding field of the plate. Select rows or columns by highlighting A-H or 1-12 in the plate.
  - > Click on the **Results** tab to display your results.
  - Select the Area to analyze in the top-right corner. Start with Amplification plots. Set the Threshold fluorescence for HEX and FAM according to the settings in the Assay Description.
  - Review the amplification of your samples by highlighting them in Select amplification plots to display:

|     | •     | · ·        | -     |   |
|-----|-------|------------|-------|---|
| Rep | Assay | Туре       | Ct    | * |
| 1   | HEX   | NTC        | No Ct |   |
| 1   | FAM   | NTC        | No Ct |   |
| 2   | HEX   | Calibrator | 22.16 |   |
| 2   | FAM   | Calibrator | 22.85 |   |
| 3   | HEX   | Unknown    | 28.66 |   |

- Select Relative quantity chart. Here you see the relative quantity of your samples shown as a bar chart and in relation to the Calibrator. Mouseover shows hints.
- Select Relative quantity plate. The software displays the plate, the sample name and relative quantities. The ratio for the Calibrator is set to "1" and values for your samples are relative to the Calibrator. Refer to the product description for interpretation of your results.
  Ct and relative quantity based on:
- Select Text report. Double-clicking on a sample in the chart opens the corresponding amplification plot as floating window. In order to customize your text results please check boxes to the right of tab. Select Rel. Quant. to Cal. (dRn) to display the relative quantity.
- Export your data via File > Export Text Report and choose your file format.

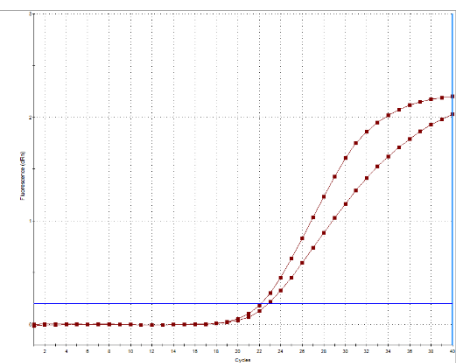

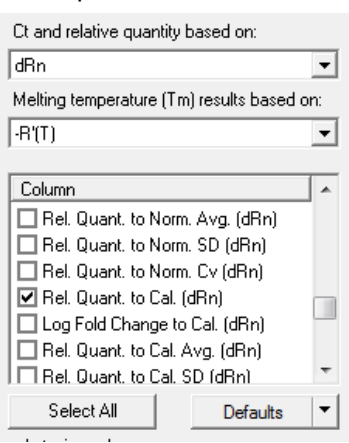